PANa極点測定データからrandomの定量(%)

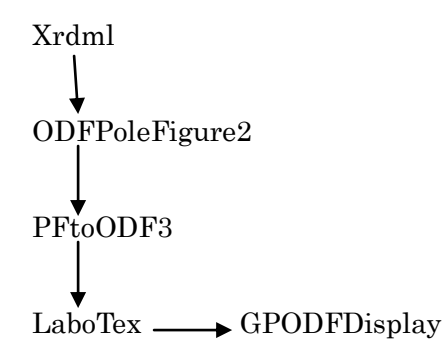

2021年09月12日 *HelperTex Office*  1. 概要

材料の r a n d o m 成分は、正確な極点処理とODF解析から定量が可能になります。

今回は、BCC金属のPANaのxrdmlファイルからODF解析を行い、random成分の定量を 行う。

defocusファイルから補正曲線を作成し、metalデータの解析を行う。

手持ち極点 x r d m l データではバックグランドが登録されていないため、バックグランド極点データを 使って評価しています。

randomの定量では、粉末を用いた極点図からdefocus曲線を作成し

metal極点図を補正し、LaboTexでODF解析を行い、ODFファイルのExport

ExportしたODFからrandomlevel (%) を計算

LaboTexにてVolumeFractionを計算しotherの評価

手順を説明します。

defocusデータ

| 💑 211BG1.xrdml | XRDML ファイル |
|----------------|------------|
| 🐕 110.xrdml    | XRDML ファイル |
| 🐕 110BG1.xrdml | XRDML ファイル |
| 🐕 200.xrdml    | XRDML ファイル |
| 💑 200BG1.xrdml | XRDML ファイル |
| 🐕 211.xrdml    | XRDML ファイル |

metalデータ

| 🐕 211M.xrdml    | XRDML ファイル |
|-----------------|------------|
| 🚰 200MBG1.xrdml | XRDML ファイル |
| n 200M.xrdml    | XRDML ファイル |
| n 110MBG1.xrdml | XRDML ファイル |
| n 110M.xrdml    | XRDML ファイル |
| 🚰 211MBG1.xrdml | XRDML ファイル |

# 2. d e f o c u s 曲線を作成する

入力データをPAN a モードに切り替え、ダータの選択

| ODFPoleFigure2 3.98T[21/12/31] by CTR     File Linear(absolute)3D ToolKit Help InitSet BGMode Measure Condition Free OverlapRevision Minimu                            |
|----------------------------------------------------------------------------------------------------|
| Files select PANatoAsc 1.10ST[21] 圖 開く                                                                                                    |
| PANaData V File Help ファイルの場所(D: random                                                                                                    |
| Calcration Condition                                                                                                    |
| Previous Next                                                                                                    |
| Backgroud delete mode最近使った項 器 110BG1.xrdml                                                                                                    |
| O DoubleMode O Single MakeDir                                                                                                    |
| $\bigcirc \text{Minimum}(\alpha \beta) \qquad \qquad \qquad \qquad \qquad \qquad \qquad \qquad \qquad \qquad \qquad \qquad \qquad \qquad \qquad \qquad \qquad \qquad $ |
| Peak slit 7.0 mm BG Slit Material 7.0 Peak slit 7.0 Material                                                                                                    |
|                                                                                                    |
| 選択したxrdmlファイルが表示される                                                                                                    |
| ✓ PANatoAsc 1.10ST[21/12/31] by CTR - □ ×                                                                                                    |
| File Help                                                                                                    |
| InputFile                                                                                                    |
|                                                                                                    |
| MakeDir<br>C.¥tmp¥PANA¥random                                                                                                    |
| - Material                                                                                                    |
| Use Material Mo-BCC                                                                                                    |
| RD Beta=0 CCW □ TD Beta=0 CCW ● α scope start angle 0 stop angle 75                                                                                                    |
| RS slitsize for Rp%     7mm                                                                                                    |
| Start                                                                                                    |
| Return Structure PluralAsctoAsc                                                                                                    |
|                                                                                                    |
|                                                                                                    |
|                                                                                                    |
| s t a r t C x r d m l - > A S C 変換か行われる                                                                                                    |
|                                                                                                    |

| Start As | c file has been Greated.‼ |                |  |
|----------|---------------------------|----------------|--|
|          | Return Structure          | PluralAsctoAsc |  |
|          |                           |                |  |

バックグランドと極点図を接続する。

極点図にバックグランドを組み込んだ ASC ファイル名が表示されます。

| M PluralAsct                     | :0Asc 2.43ST[21,                          | /12/31] by CTR |                 |          |           |          | -     |      | ×  |
|----------------------------------|-------------------------------------------|----------------|-----------------|----------|-----------|----------|-------|------|----|
| File Help<br>Backgrour<br>2,3Fil | ndMode<br>es Mode(Gro<br>pcPoleFiles seli | pup) ~         | ASC, NKIB2:ASC) |          |           |          |       |      |    |
| Alfa-profil                      | 110group.AS                               | C 200group.ASC | 211group.ASC    |          |           |          |       |      |    |
| 1.                               | ] Group 1<br>1.0                          | Group2         | Group3          | Group 4  | Group5    | Group6   | check | befo | re |
| Backdelete                       | eMode<br>DoubleMode                       | Single Mode    | LowMode         | HighMode | ✓ Nothing | FullMode |       | afte | r  |
| Created fil                      | les name                                  |                |                 |          |           |          |       |      |    |
|                                  |                                           |                |                 | OK       | >         |          |       |      |    |

### OKで画面が消える

| PANatoAsc 1.10ST[21/12/31] by CTR<br>File Help                                       | _       |         | × |
|--------------------------------------------------------------------------------------|---------|---------|---|
| InputFile<br>InputFile<br>Information 110BG1xrdml 200xrdml 200BG1xrdml 211xrdml 211B | G1×rdml |         |   |
| MakeDir<br>C¥tmp¥PANA¥random                                                         |         |         |   |
| Material                                                                             |         | LIST    |   |
| ✓ RD Beta=0 CCW       TD Beta=0 CCW                                                  | stop a  | ngle 75 |   |
| Start Asc file has been Created. !!                                                  |         |         |   |
| Return Structure PluralAscto/                                                        | Asc     |         |   |
|                                                                                      |         |         |   |

### xxrdmlファイルからバックグランドを取り込んだASCファイルが表示される

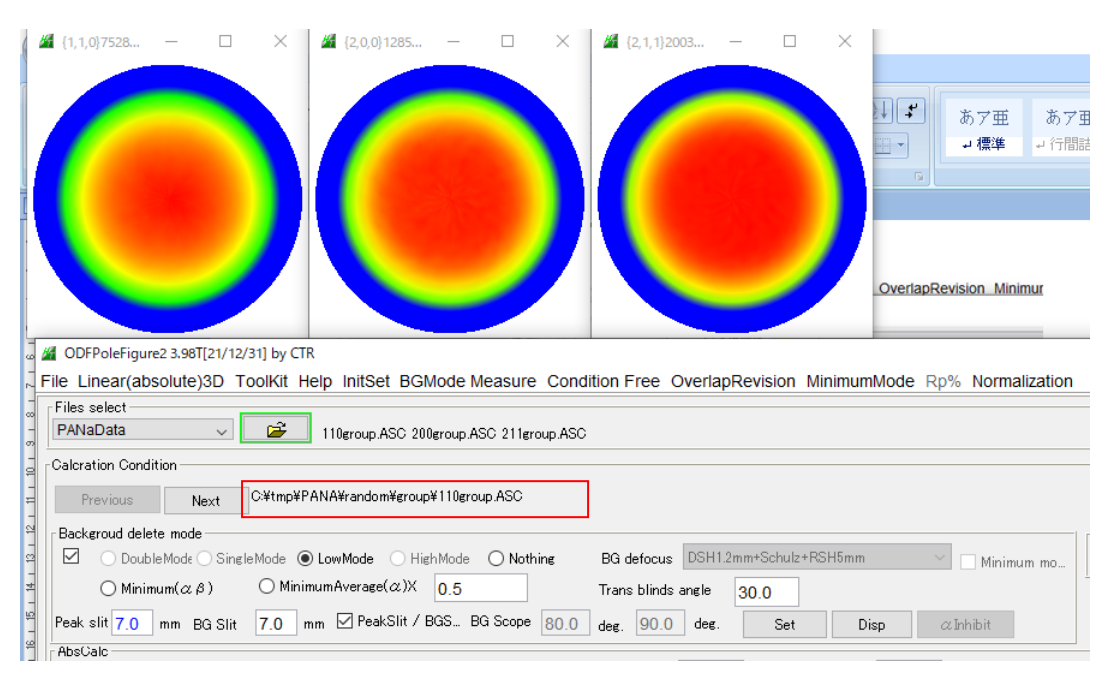

#### バックグランドの確認

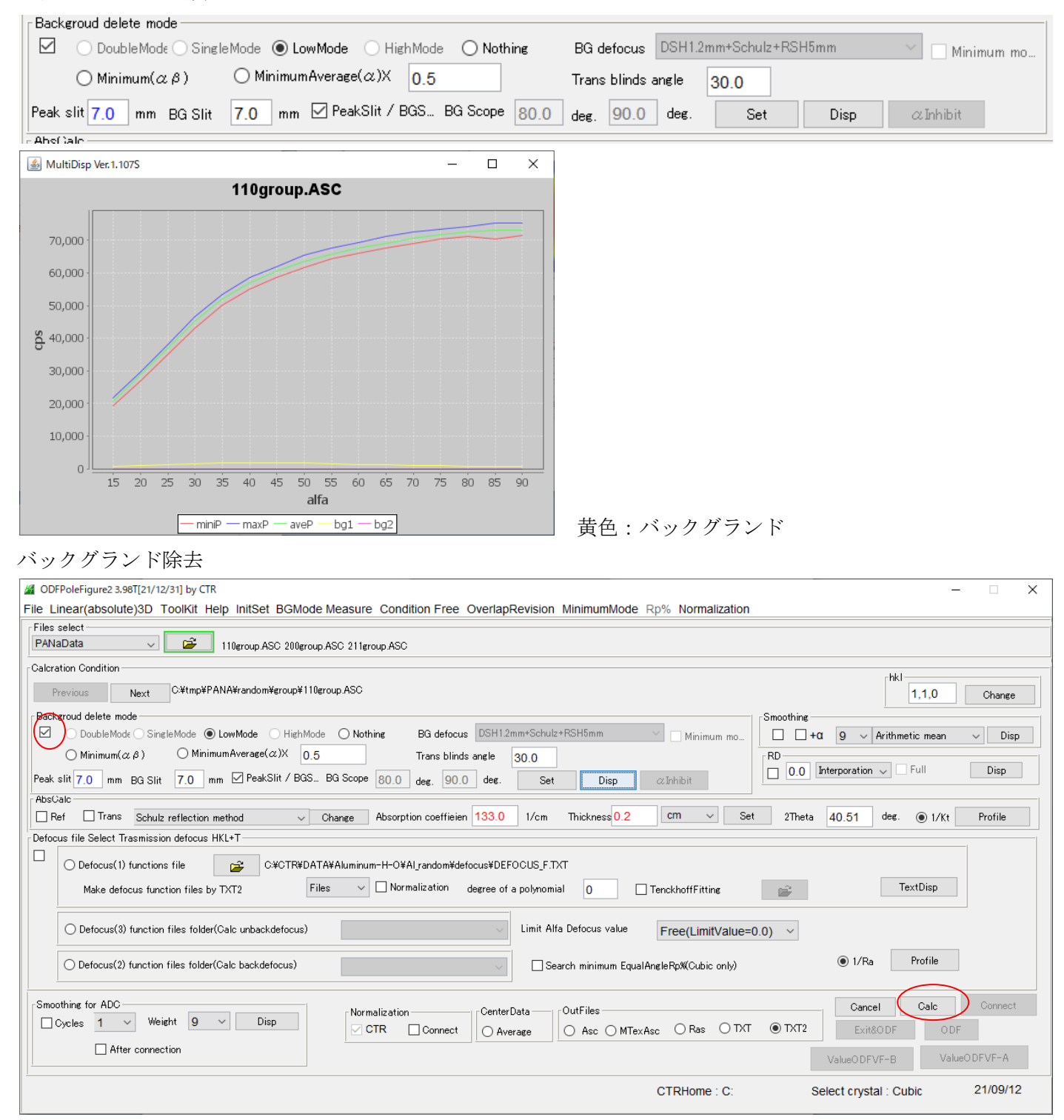

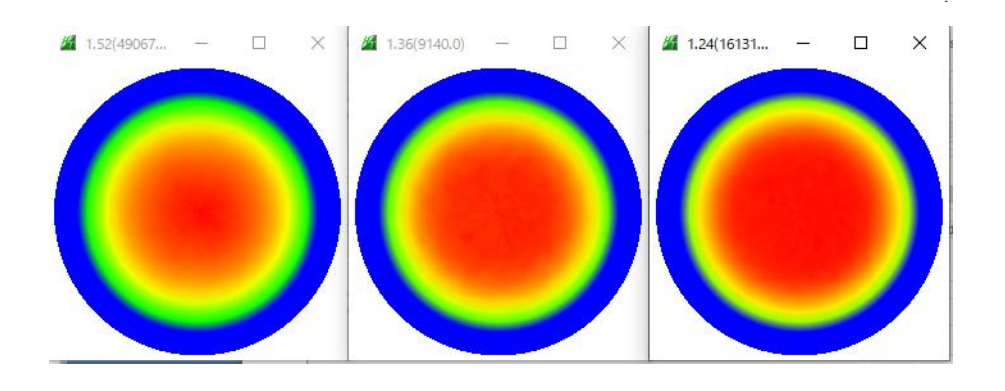

### 補正曲線を呼び込む

> PANA > random > group > defocus

| ^ | 名前 ^           | 更新日時             | 種類     | サイズ  |
|---|----------------|------------------|--------|------|
|   | 🛍 o_1F.TXT     | 2015/10/22 17:47 | テキスト文書 | 1 KB |
|   | 📲 1_1F.TXT     | 2015/10/22 17:47 | テキスト文書 | 1 KB |
|   | 🖳 2_1F.TXT     | 2015/10/22 17:47 | テキスト文書 | 1 KB |
|   | EFOCUS_F.TXT   | 2015/10/22 17:47 | テキスト文書 | 1 KB |
|   | 🖳 real0_1F.TXT | 2015/10/22 17:47 | テキスト文書 | 1 KB |
|   | 🖳 real1_1F.TXT | 2015/10/22 17:47 | テキスト文書 | 1 KB |
|   | 📳 real2_1F.TXT | 2015/10/22 17:47 | テキスト文書 | 1 KB |

Defocus file Select Trasmission defocus HKL+T-

| O Defocus(1) functions file                            | ¢Aluminum-H-O¥Al_random¥defocus¥DEF | OCUS_F.TXT<br>a polynomial O TenckhoffFitting | <b>1</b>  | TextDisp     |
|--------------------------------------------------------|-------------------------------------|-----------------------------------------------|-----------|--------------|
| O Defocus(3) function files folder(Calc unbackdefocus) | ~                                   | Limit Alfa Defocus value Free(LimitVal        | ue=0.0) ~ |              |
| O Defocus(2) function files folder(Calc backdefocus)   | ~                                   | Search minimum EqualAngleRp%(Cubic only       | )         | 1/Ra Profile |

#### 

| Defocus(1) functions file     C¥tmp¥PANA¥random¥group¥defocus¥DEFOCUS_F.TXT      Make defocus function files by TXT2     Files     Inormalization     degree of a polynomial     O     TenckhoffFitting | 15 |
|----------------------------------------------------------------------------------------------------|----|
| O Defocus(3) function files folder(Calc unbackdefocus)                                                                                                    | ~  |
| O Defocus(2) function files folder(Calc backdefocus)                                                                                                    |    |

# この補正曲線でrandomデータを補正すると

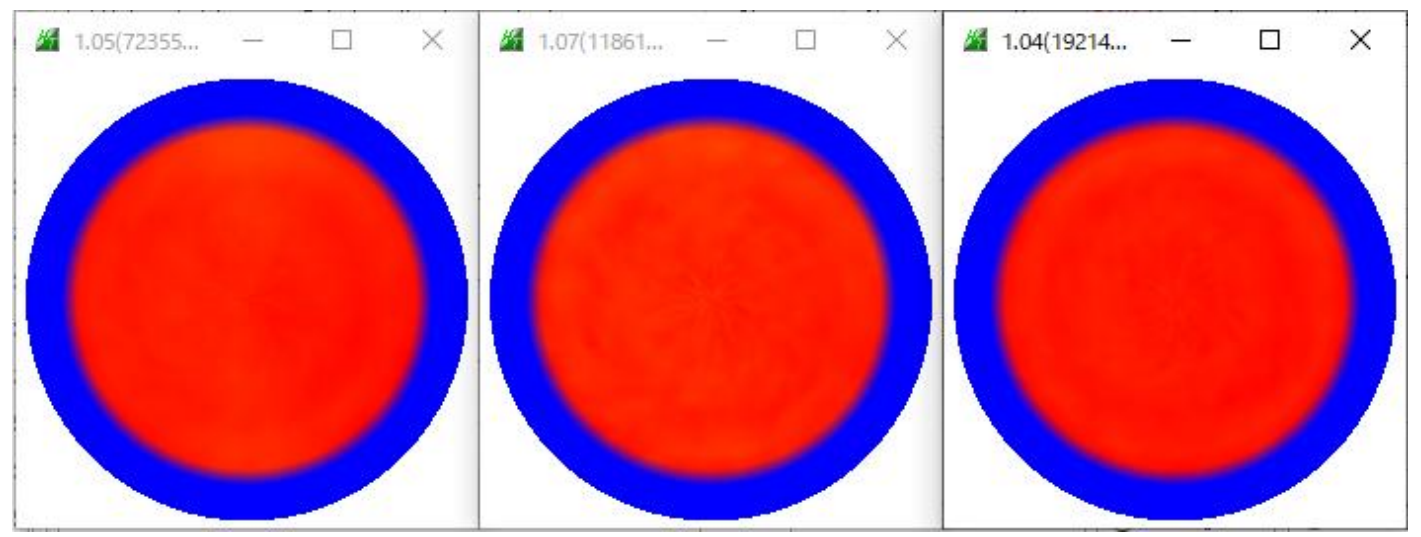

### 3. Metalのデータ処理

# randomと同様にxrdml->ascを行う。

| ODFPoleFigure2 3.98T[21/12/31] by CTR                 | atoAsc 1.10ST[21/12/31] by CTR -                              |          |
|-------------------------------------------------------|---------------------------------------------------------------|----------|
| File Linear(absolute)3D ToolKit He                    | D                                                             |          |
| Files select                                          | r                                                             |          |
| PANaData V PANaData Input                             | File                                                          |          |
| Calcration Condition                                  | 110Mxrdml 110MBG1xrdml 200Mxrdml 200MBG1xrdml 211Mxrdml 211MB | )G1×rdml |
| Previous Next Make                                    | Dir                                                           |          |
| Backgroud delete mode                                 | C:¥tmp¥PANA¥metal                                             |          |
| DoubleMode O SingleMode O                             | rial                                                          |          |
| O Minimum(αβ) O Minimu                                | Material Material DOO                                         | LICT     |
| Peak slit 7.0 mm BG Slit 7.0 mm                       | Use Metal-BCC                                                 | LIST     |
| AbsCalc                                               |                                                               | . 75     |
| Ref Trans Schulz reflection m                         | stop and                                                      | sie 70   |
| Defocus file Select Trasmission defocus H             | RS slitsize for Rp% 7mm 🗸                                     |          |
| Defecue(1) functions file                             |                                                               |          |
|                                                       | Start                                                         |          |
| Make defocus function files by                        |                                                               |          |
|                                                       |                                                               |          |
| <ul> <li>Defocus(3) function files folder(</li> </ul> | Return Structure PluralAsctoAsc                               |          |
|                                                       |                                                               |          |

## xrdml->asc変換データが表示される

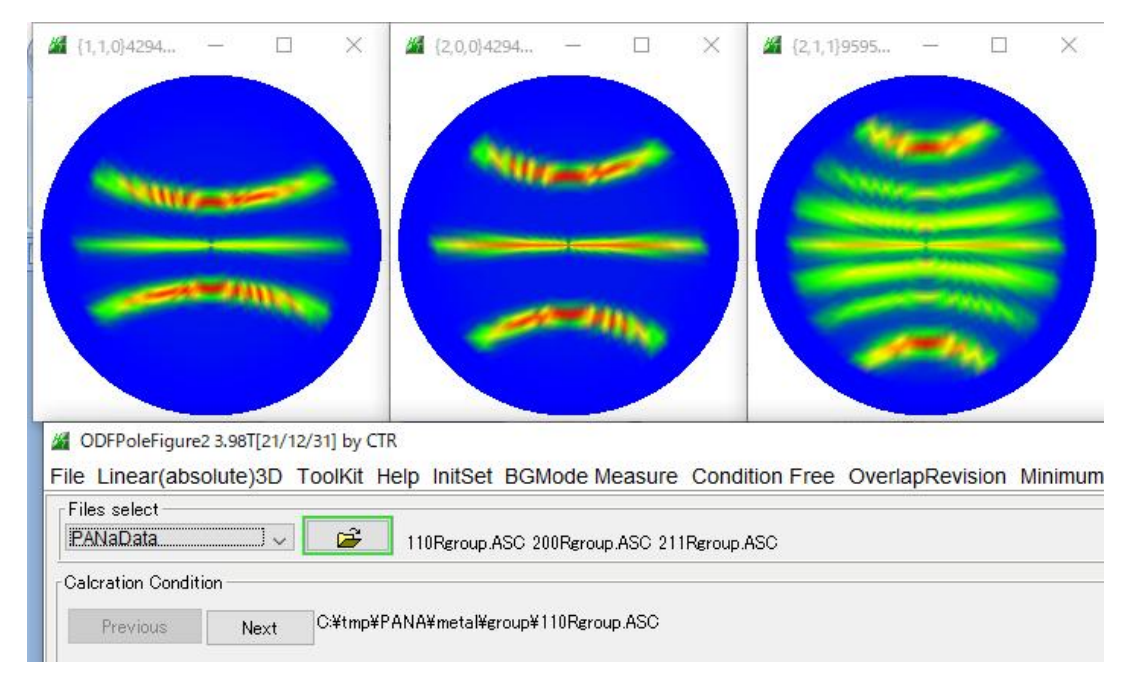

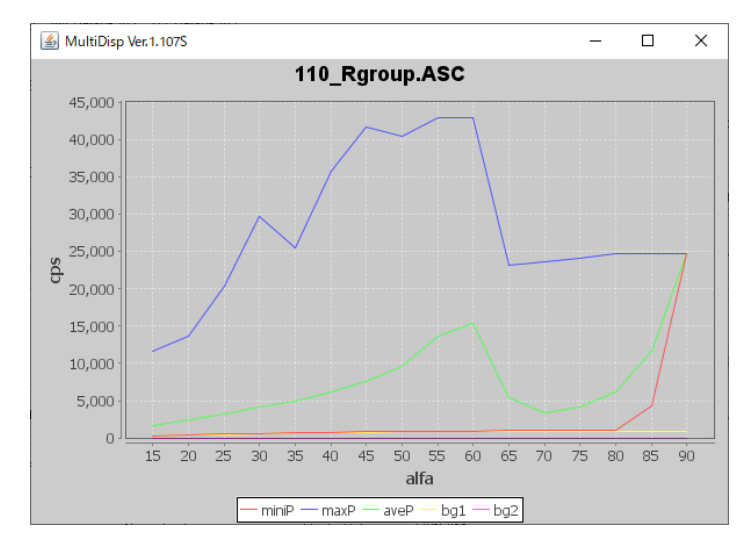

黄色:バックグランドが登録されている。

## バックグランド除去とdefocus補正

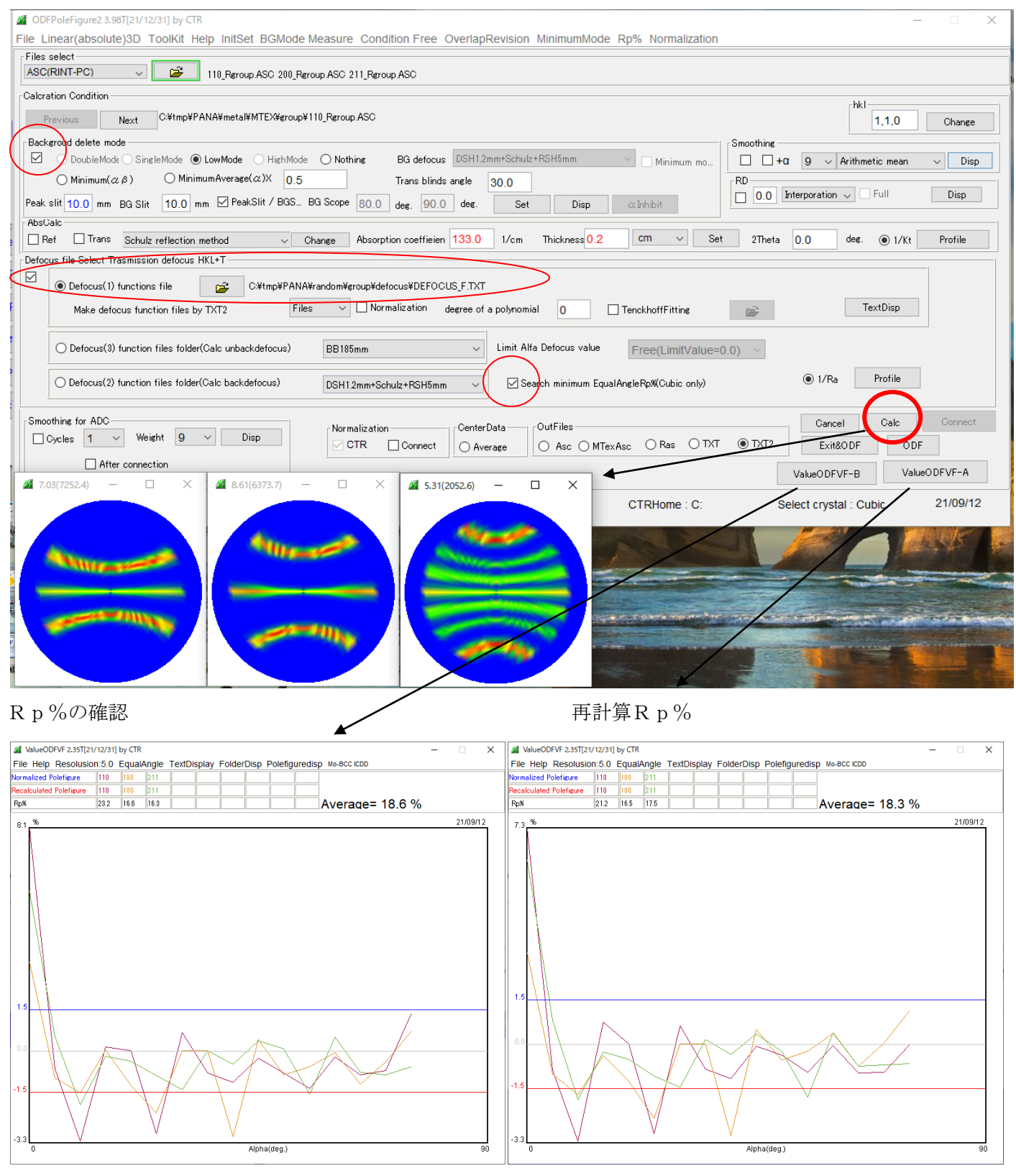

**ODF**向けデータ作成

| -OutFiles             |                             |  | Cancel   | Calc    | Connect |
|-----------------------|-----------------------------|--|----------|---------|---------|
| ◯ Asc ◯ MTexAsc ◯ Ras | <ul> <li>■ TXT ●</li> </ul> |  | Exit&ODF | ODF     |         |
|                       | ValueODFVF-B                |  | Value    | ODFVF-A |         |

| <u>#</u> | PFtoO | DF3 8.54T[21/12/31] by CTR   |               |             |        |             |           | _         |            | $\times$ |
|----------|-------|------------------------------|---------------|-------------|--------|-------------|-----------|-----------|------------|----------|
| File     | Opt   | tion Symmetric Software Data | Help          |             |        |             | 1         |           |            |          |
|          |       | Outside text(Vector) CCW     |               |             |        | ]           | Initializ | :e        | Start      |          |
|          |       | Outside CSV(Vector) CCW      |               |             |        | 1           |           |           |            | _        |
|          |       | Inside text CCW              | iles) Cif     | 7 - 0 (cubi | c)     | ~           | ) e       | etHKL<-   | Filename   |          |
|          |       | *LaboTex(EPF)CCW             | alpha 90.0    | beta 90     | ).0 ga | mm 90.0     |           | 2 AllFile | Select     |          |
|          |       | Labotex(EPF) CW              |               |             |        |             |           |           |            | 1        |
|          |       | Stadard ODF CCW              |               |             |        |             |           |           |            |          |
|          |       | Siemens CCW                  | a,b,intens.)) | h,k,l       | 2Theta | Alpha scope | AlphaS    | AlphaE    | Select     |          |
|          |       | TexTools(txt) CCW            |               | 1,1,0       | 0.0    | 0.0->75.0   | 0.0       | 75.0      |            |          |
|          |       | *TexTools(pol) CCW           |               | 2,0,0       | 0.0    | 0.0->75.0   | 0.0       | 75.0      |            |          |
|          |       | TexTools(pol) CW             |               | 2,1,1       | 0.0    | 0.0->75.0   | 0.0       | 75.0      |            |          |
|          |       | *TexTools(pol)CCW-zerocut    |               | 2,1,0       | 0.0    |             | 0.0       | 0.0       |            |          |
|          |       | TexTools(pol)CW-zerocut      |               | 2,1,1       | 0.0    |             | 0.0       | 0.0       |            |          |
|          |       | *popLA(RAW)CCW               |               | 3,1,1       | 0.0    |             | 0.0       | 0.0       |            |          |
|          |       | popLA(RAW)CW                 |               | 4,0,0       | 0.0    |             | 0.0       | 0.0       |            |          |
|          |       | StandaradODF2.5 CCW          |               | 3,3,1       | 0.0    |             | 0.0       | 0.0       |            |          |
|          |       | Bunge(PF) CCW                |               | 4,2,2       | 0.0    |             | 0.0       | 0.0       |            |          |
|          |       | MulTex(TD:beta=0)CCWTXT2     |               | 5,1,1       | 0.0    | ]           | 0.0       | 0.0       |            |          |
|          |       | *MTEX(ASC) CCW               |               | 5.2.1       | 0.0    | ]           | 0.0       | 0.0       |            |          |
|          |       | MTEX(ASC) CW                 |               | 5.3.1       | 0.0    | ] [ ]       | 0.0       | 0.0       |            |          |
|          |       | LaboTex(PPF) CW              |               | -,-, .      |        |             |           |           |            |          |
|          |       | *LaboTex(PPF) ATEX CCW       |               |             |        |             |           |           |            |          |
| 1        |       | TXT2                         | Data —        |             |        | Labotex(EF  | °F),popLA | \(RA₩)    | filename — | -        |
|          |       | RAS                          | erage         | Epf file s  | ave    | labote      | CCW       |           |            |          |

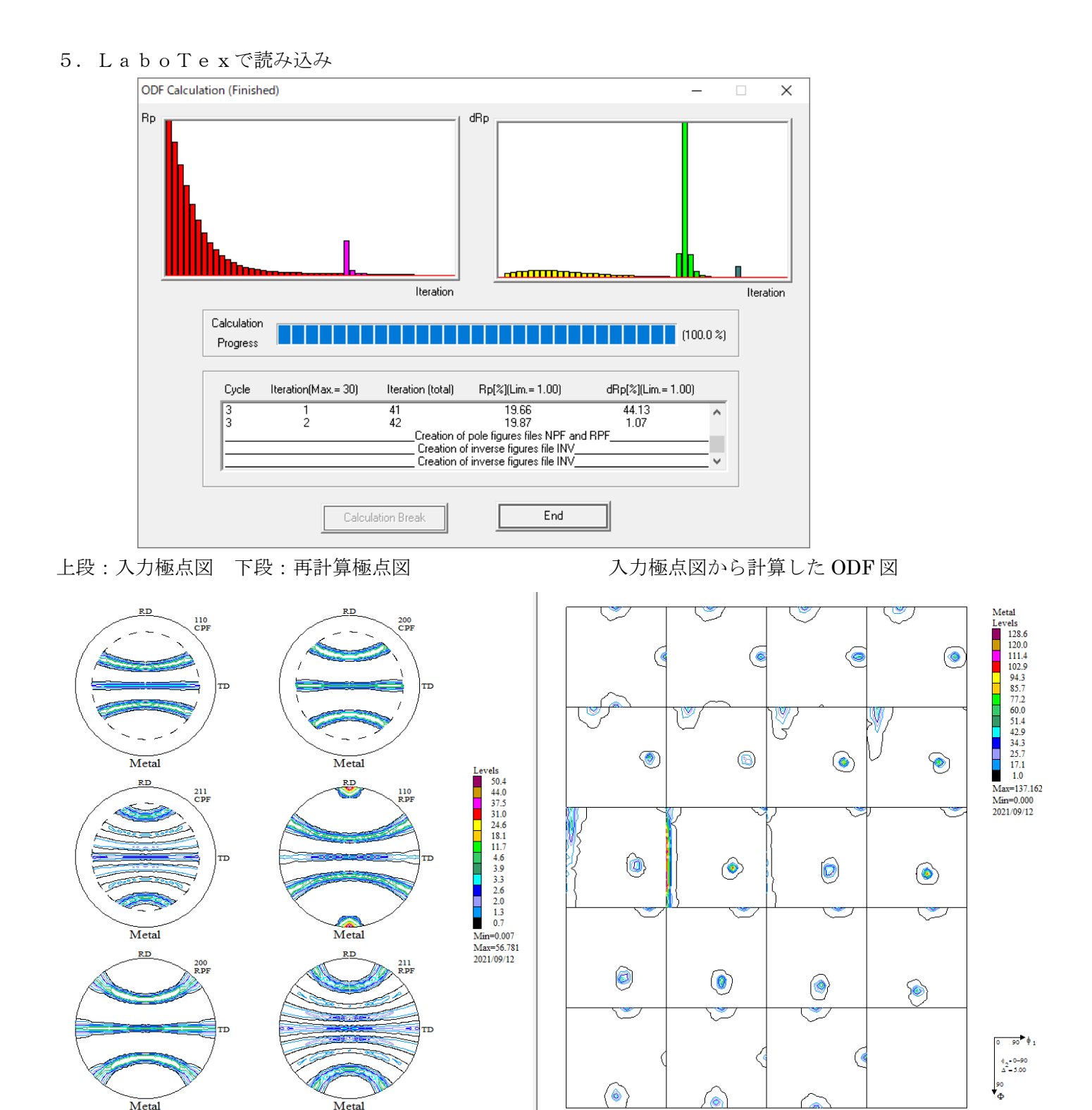

極点図とODF図をExportし評価を行う。

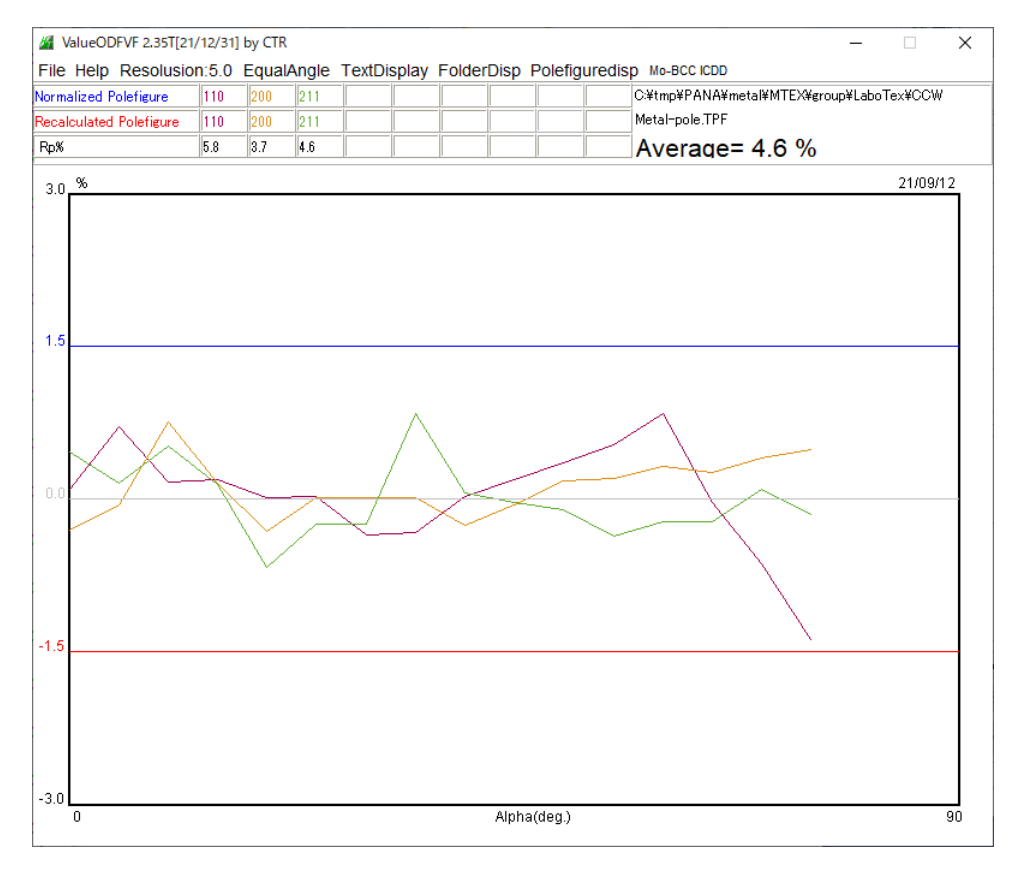

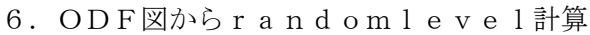

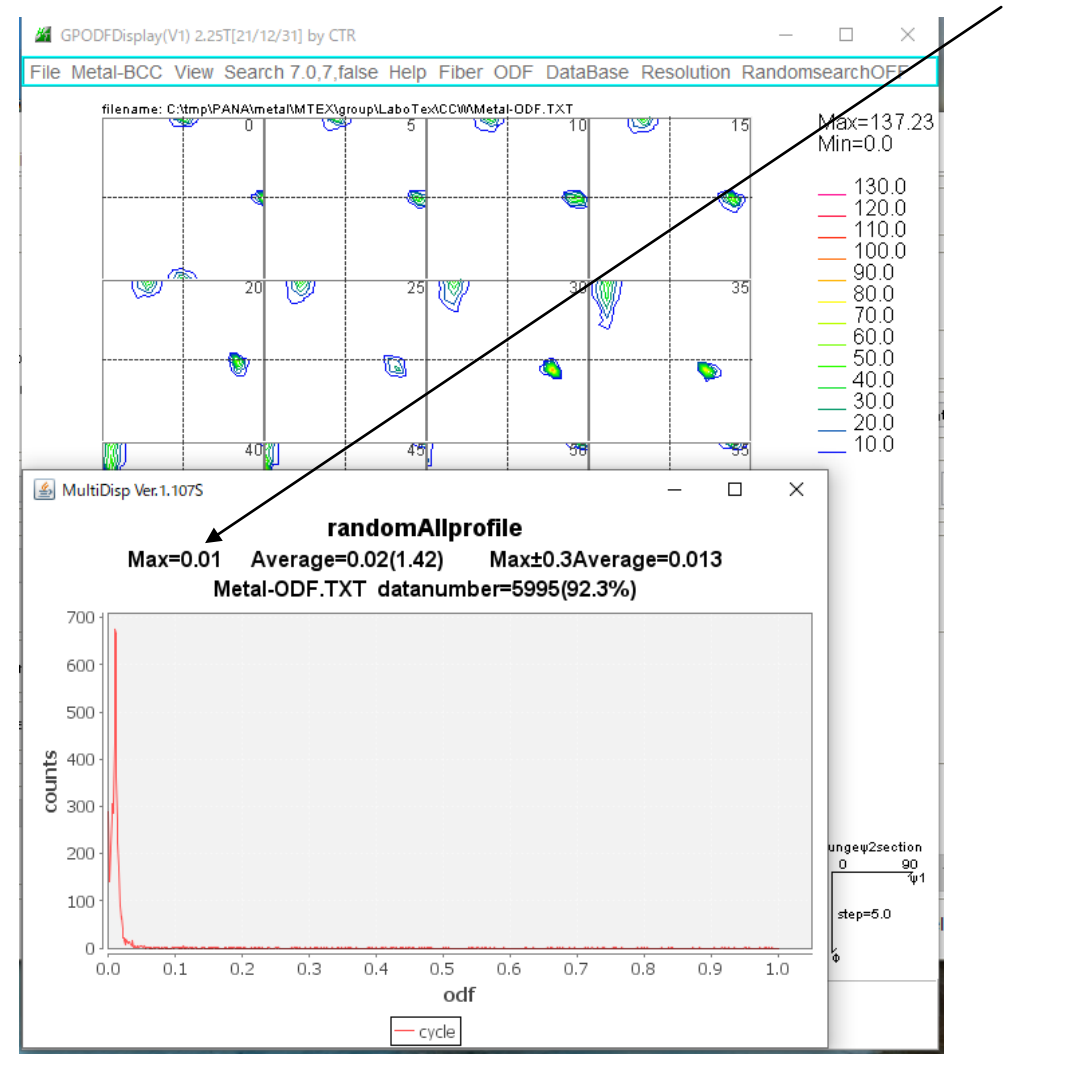

r a n d o m=1%の可能性が高い

### 7. LaboTexによるVolumeFraction

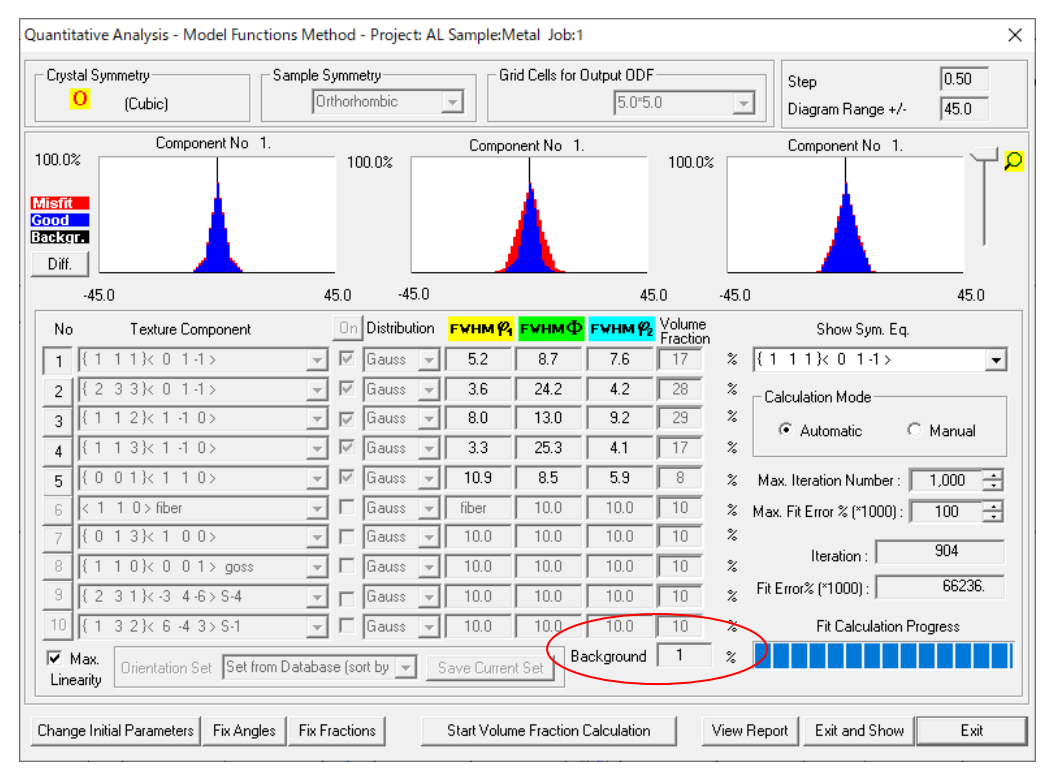

### 入力極点図から計算した ODF

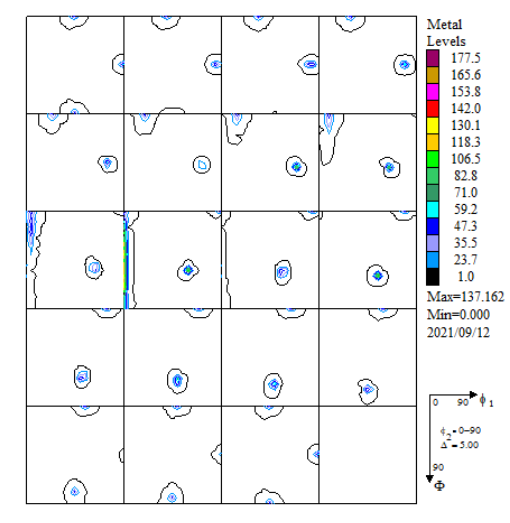

## VolumeFraction から計算した ODF

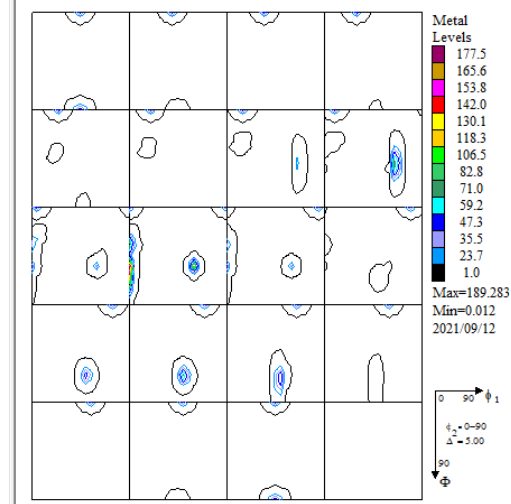

#### VolumeFraction *O* Rp%

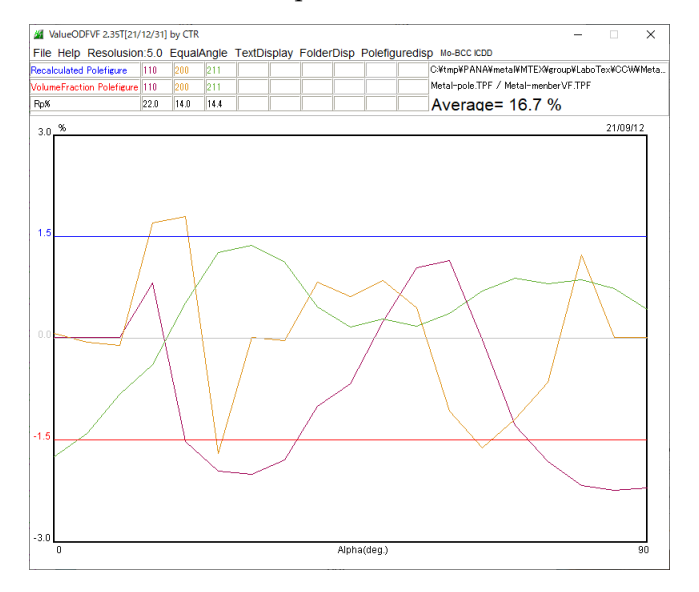

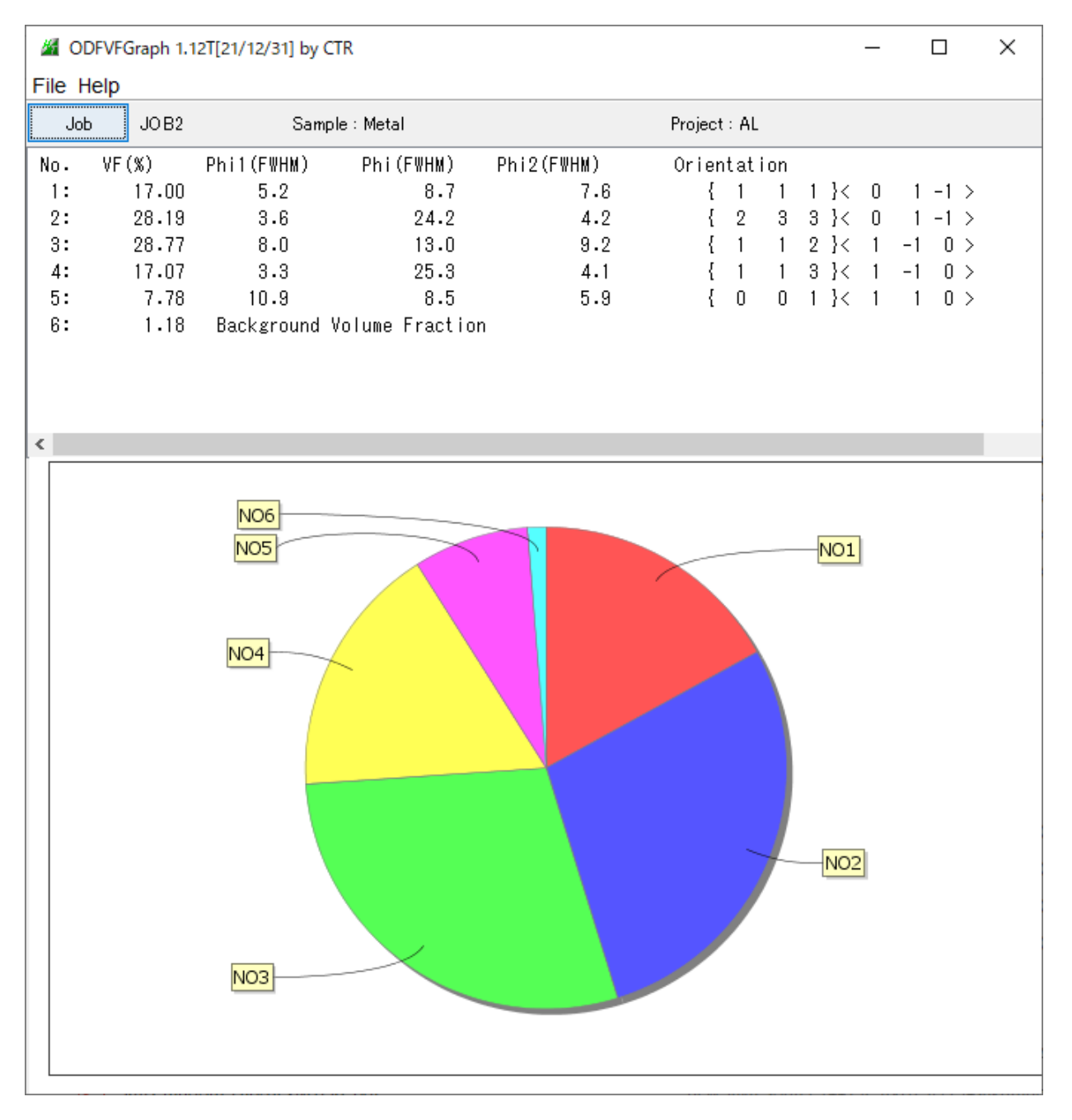

background=random+otherと考えると =random (1%) +other (0. 18%) GPODFDisplay結果と一致している。